## Comment obtenir un état des temps réalisés par mes collaborateurs ?

1/3

En tant que gestionnaire, vous pouvez à tout moment exporter un cumul des temps réalisés par vos collaborateurs.

Rendez-vous sur l'écran : **Temps > Extractions** 

Le fonctionnement des extractions est le même pour l'ensemble des modules oHRis et vous est détaillé dans cette page.

- Modèles d'extractions
- Etape 1
- Etape 2
- Etape 3
- Etape 4

| Modèles d'extraction                                 |                     |                      |               | Temps $ ightarrow$ Extractions   |
|------------------------------------------------------|---------------------|----------------------|---------------|----------------------------------|
| <b>T</b> Filtrer Rechercher                          |                     |                      |               | Réaliser une nouvelle extraction |
| Nom                                                  | • Type d'extraction | Période d'extraction | Auteur        | <ul> <li>Action</li> </ul>       |
| export feuille mensuelle                             | Feuille mensuelle   | Mois précédent       | MARTIN LAURE  |                                  |
| Extraction natures d'heures profil choix fin de mois | Nature d'heures     | Mois précédent       | MARTIN LAURE  |                                  |
| Cumul heures Société1 Agde                           | Cumul des heures    | Mois précédent       | Ohris Service |                                  |

Cet écran affiche les modèles d'extraction conservés précédemment. En tant que gestionnaire, vous ne visualisez que vos extractions. Pour générer une nouvelle extraction, cliquez sur "Réaliser une nouvelle extraction" et ici sélectionnez "Cumul des heures".

| Cumul des heures                                                                                            |                      |                                     | Temps → Extractions |
|----------------------------------------------------------------------------------------------------|----------------------|-------------------------------------|---------------------|
| Y Filtrer les utilisateurs à extraire                                                                       | 😪 Temps à considérer | 🖓 Choix des champs                  | 🖽 Résultats         |
| Extraction groupée Services   SOCIETE 1 (FR) / AGDE - VENTE  Groupes  Sélectionnez un ou plusieurs élements | ×                    | Extraction individuelle Utilisateur | ~                   |
| Plus d'options                                                                                              |                      |                                     | Suivant             |

## Utilisez les filtres à votre disposition pour sélectionner le périmètre ou l'utilisateur souhaité.

| Cumul des heures                                                                     |                                                                                                    |                                                        | Temps > Extractions |
|--------------------------------------------------------------------------------------|----------------------------------------------------------------------------------------------------|--------------------------------------------------------|---------------------|
| ▼ Filtrer les utilisateurs à extraire                                                | 🗞 Temps à considérer                                                                                 | $\operatorname{\widehat{\mathbf{G}}}$ Choix des champs | I Résultats         |
| Statut           ×         En cours de validation         ×         Validé         × | Mode de calcul *         Période d'extraction           Cumulé par semaine            Mois précédent | • •                                                    |                     |
| Précédent                                                                            |                                                                                                    |                                                        | Suivant             |

Sélectionnez le(s) statut(s) concerné(s), le mode de calcul et la période d'extraction que vous souhaitez cibler.

Les modes de calcul :

- Cumulé sur la période : permet d'afficher une ligne par collaborateur qui correspond à la somme de tous les événements situés sur la période sélectionnée.

- Cumulé par semaine : permet d'afficher par collaborateur par semaine sur la période sélectionnée la somme de tous les événements.

| Cumul des heures                                                                              |                                     |                    | Temps > Extractions |
|-----------------------------------------------------------------------------------------------|-------------------------------------|--------------------|---------------------|
| Filtrer les utilisateurs à extraire                                                           | 🗞 Temps à considérer                | 😭 Choix des champs | I Résultats         |
| Utilisateur Matricule Nom                                                                     | Temps     Effectif     Récupération |                    |                     |
| Prénom     Structures / services     Adresse Email                                            |                                     |                    |                     |
| <ul> <li>Groupes</li> <li>Date de début de contrat</li> <li>Date de fin de contrat</li> </ul> |                                     |                    |                     |
| Type de contrat Précédent                                                                     |                                     |                    | Suivant             |

Cochez les valeurs et types de temps que vous souhaitez extraire et voir s'afficher.

## 2025/01/10 01:01

3/3

| Cumul des heures                                               |                          |           |                   |                    |                   |                   | Temps → Extractio    |
|----------------------------------------------------------------|--------------------------|-----------|-------------------|--------------------|-------------------|-------------------|----------------------|
| <b>T</b> Filtrer les utilisateurs à extraire                   | 🏷 Temps à con            | sidérer   |                   | 😭 Choix des champs |                   | 🖽 Rés             | sultats              |
| Quel nom souhaitez-vous donner au modèle d'extraction ?        |                          |           |                   |                    |                   |                   |                      |
| Nommez votre modèle d'extraction si vous désirez l'enregistrer |                          |           |                   |                    |                   |                   |                      |
| blois                                                          |                          |           |                   |                    |                   | B                 | Exporter au format 👻 |
| Matricule <del>o</del> Nom o Prénom o Struct                   | ures / services          | Groupes 👳 | Effectif 2024 S22 | Effectif 2024 S23  | Effectif 2024 S24 | Effectif 2024 S25 | Effectif 2024 S26    |
| 98000252 BLOIS FRANCINE SOCIE                                  | TE 1 (FR) / AGDE - VENTE | CADRE     | 0h00              | 9h00               | 0h00              | 0h00              | 0h00                 |
| Affichage de l'élément 1 à 1 sur 1 élements (filtré de 5 élem  | ents au total)           | Afficher  | 10 v éléments     |                    |                   |                   | < 1 >                |
| Précédent                                                      |                          |           |                   |                    |                   |                   | Terminer             |

Vous obtenez un tableau complet qu'il vous est possible de filtrer. Vous pouvez le nommer si vous souhaitez le garder comme modèle (auquel cas il s'affichera en 1ère page). Vous pouvez également exporter ces données au format excel ou csv. Et cliquez enfin sur le bouton "**Terminer**" en bas de page.

Il est possible d'exporter d'autres événements que ceux liés au tag "**Effectif**" proposé par défaut, pour cela rapprochez-vous de votre administrateur afin qu'il adapte le paramétrage (cela devra passer par une création de Tag).

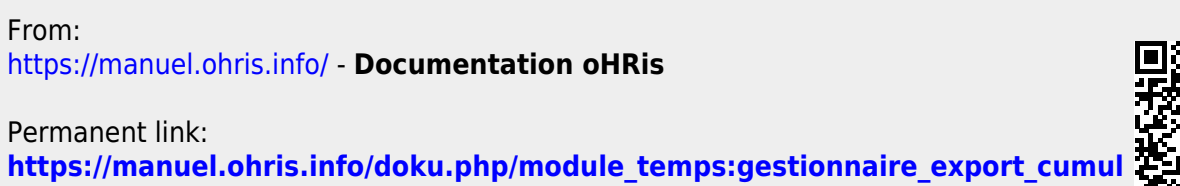

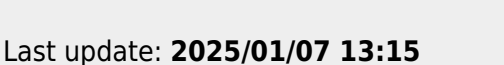

Documentation oHRis - https://manuel.ohris.info/